## RESEARCHING HOUSE HISTORY IN OXFORD COUNTY WITH ONLAND.CA

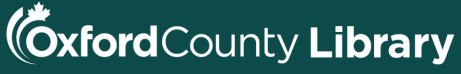

connect. discover. share. become.

### localhistory@ocl.net

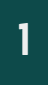

#### Search Ontario Land Property Records OnLand Is your online information source from the Ontario Land Registration and Writs system. This channel gives you access to official, property-related information and Documents.

| Search Location ① Select from LRO List |
|----------------------------------------|
| Search Location ① Select from          |
|                                        |

Onland can help you discover past owners of your property, going back to Crown Land, as well as boundary changes. Type onland.ca into your browser. Type 'Oxford' into the search location box - selecting Oxford County LRO 41

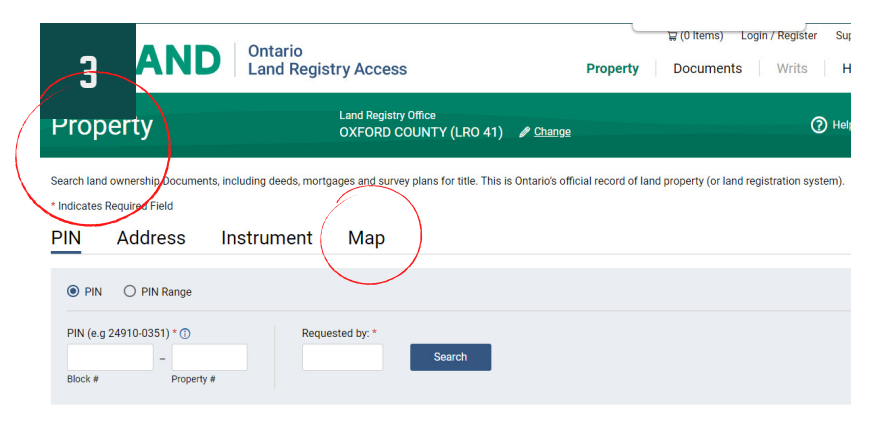

In the Property search window - click on Map

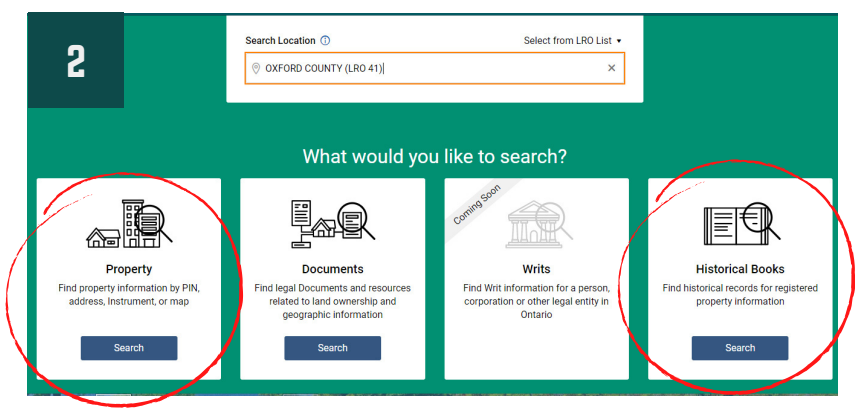

Scroll down to reveal search options. It is useful to have two browser windows open. Right click on 'Historical Books' and select 'Open link in new tab' - you will need to re-enter Oxford as a location. In the original window, click on 'Property'.

| erty                                                                                                    |                                               | Land Registry Office<br>OXFORD COUNTY (LRO 41) | / Change                          | Help on this page                                                                                                    |
|----------------------------------------------------------------------------------------------------|-----------------------------------------------|------------------------------------------------|-----------------------------------|----------------------------------------------------------------------------------------------------|
| ownership Do<br>Required Field                                                                                                    | uments, including deeds, mort                 | gages and survey plans for title. This is On   | tario's official record of land p | property (or land registration system).                                                                                                    |
| PIN Addres                                                                                                    | s Instrument                                  | Мар                                            |                                   |                                                                                                    |
| Select Ent<br>An erson<br>Deutson<br>Deutson<br>De | re LBO<br>In the Land Registry Office<br>reve | 2                                              | ats                               | Solution of the solution of the solution of th |

Click on the dropdown menu and choose the municipality you would like to search. Type any name into the 'Requested by' box. Click 'View Map'

# RESEARCHING HOUSE HISTORY IN OXFORD COUNTY WITH ONLAND.CA

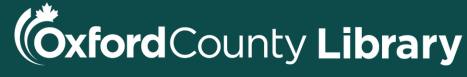

connect. discover. share. **become** 

#### localhistory@ocl.net

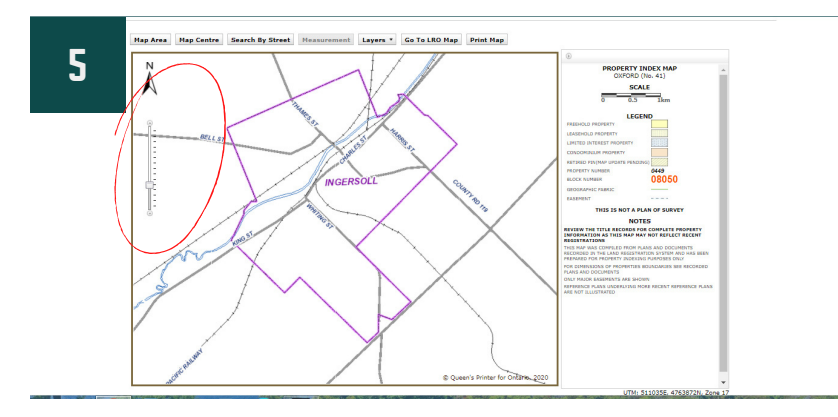

Using the slider on the left, or mouse wheel to expand map and zoom in on subject property. Dial in to find 3 elements: Plan number, Block number and Lot number.

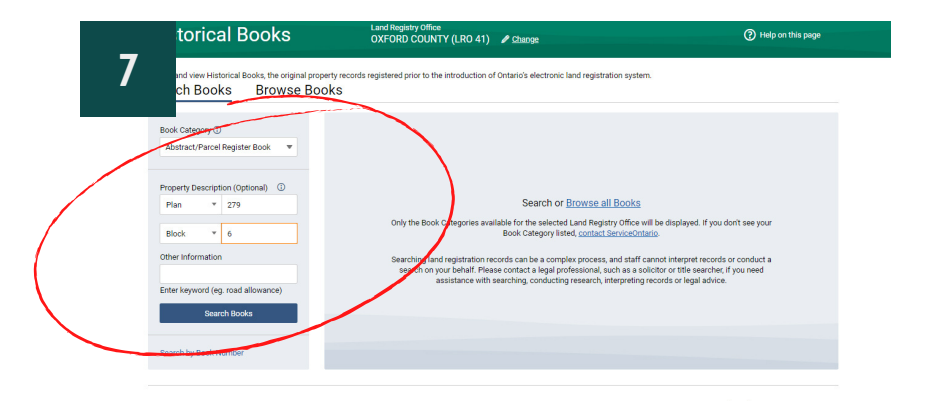

At this point, move over to 'Historical Books' tab, previously opened. Input the Plan & Block #. Click 'Search Books'. Leave Map page open, you may need to refer to it.

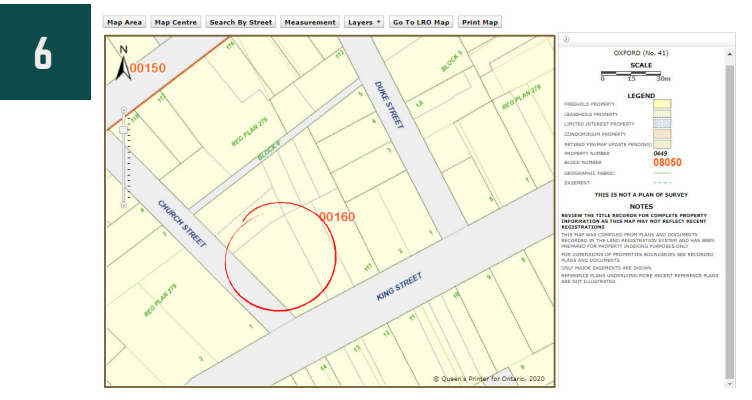

Subject property is at the NE corner of King & Church. Record from map: Plan # 279, Block # 6, Lot # 111. Use Google Maps aerial satellite view to assist with determining Lot #

|                                   | al Books                    | Land Registry Office<br>OXFORD COUNTY (I               | RO 41) 🖋 <u>Change</u>                                 | (2) Help on this page             |
|-----------------------------------|-----------------------------|--------------------------------------------------------|--------------------------------------------------------|-----------------------------------|
|                                   | torical Books, the original | property records registered prior to the intr<br>BOOKS | duction of Ontario's electronic land registration syst | tem.                              |
| Book Category (                   | )                           | Showing 1 to 1 of 1 result(s) for                      | r "Plan 279, Block 6"                                  |                                   |
| Abstract/Parcel Register Book 🛛 🔻 |                             |                                                        |                                                        | Filter by Township / Municipality |
|                                   |                             | Book # 1 Township / Municip                            | ality 🔱 Description / Comments                         |                                   |
| Property Description (Optional)   |                             | 66                                                     | PLAN 279; BLOCK 1 TO 9                                 | View Details                      |
| Plan *                            | 279                         |                                                        |                                                        |                                   |
| Block *                           | 6                           |                                                        | < 1 of 1 >                                             |                                   |
| ther Informatio                   | n                           |                                                        |                                                        |                                   |
|                                   |                             |                                                        |                                                        |                                   |
| nter keyword (e                   | g. road allowance)          |                                                        |                                                        |                                   |
| Sea                               | rch Books                   |                                                        |                                                        |                                   |
|                                   |                             |                                                        |                                                        |                                   |
| search by Book M                  | Number                      |                                                        |                                                        |                                   |

Now you will see results for the appropriate Historical Book that contains Plan 279, Block 6. Click 'View Details"

## RESEARCHING HOUSE HISTORY IN OXFORD COUNTY WITH ONLAND.CA

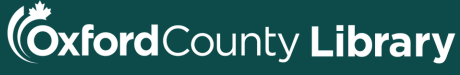

connect. discover. share. become.

#### localhistory@ocl.net

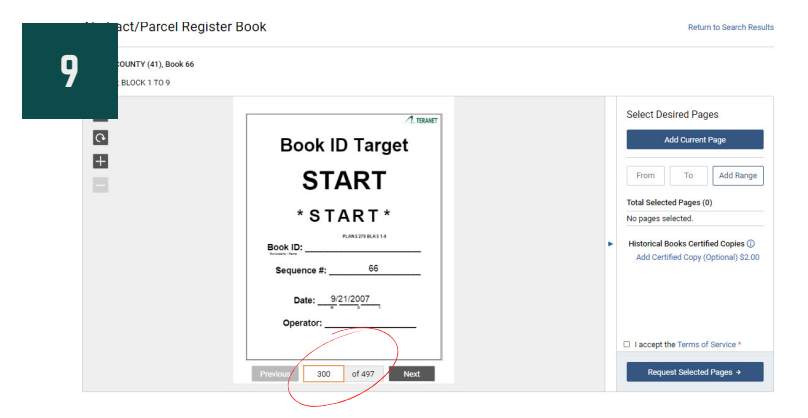

Considering that this Historical Book contains Blocks 1 to 9 and that we are looking for Block 6. Enter a page number that is about 2/3 through the book. It is not an exact science! Use the previous/next buttons to adjust to Block 6

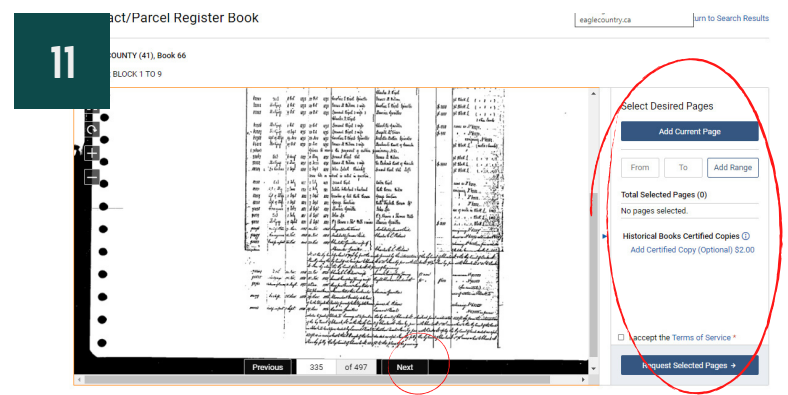

A property abstract may be many pages, over many years. Onland allows you to download or email the abstract by clicking 'Add current page' to a max of 20 pages. Keep adding pages, by moving through the abstract by clicking 'Next'.

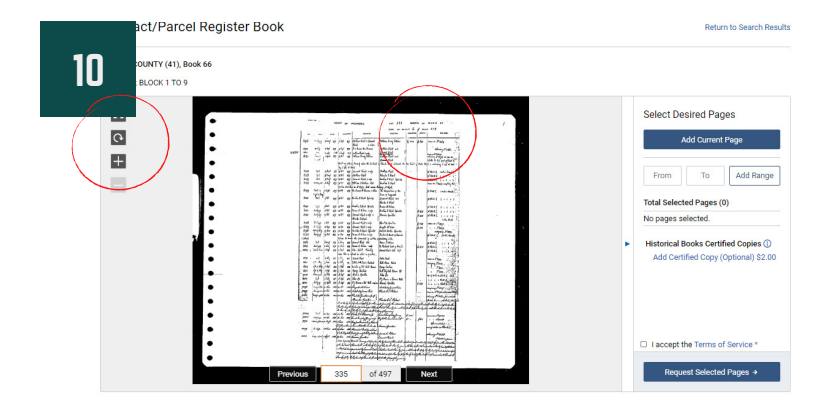

At the top of the Historical Book page you find information related to Plan 279, Block 6, Lot 111. Ensure directional notes align with the subject project. In this example, the Lot 111, lies north of King Street. Use the + sign to zoom image.

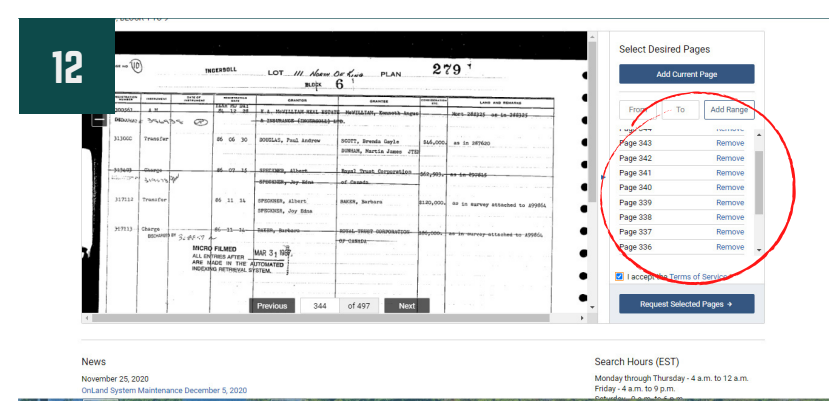

All abstract pages from Lot 111 have been added. Click 'Request Selected Pages'. A new window will open, you will need to enter an email before continuing.

## **RESEARCHING HOUSE HISTORY IN OXFORD COUNTY WITH ONLAND.CA**

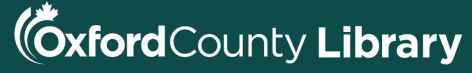

connect. discover. share. become.

#### localhistory@ocl.net

| 12 NLAND Ontario<br>Land Registry Access                                                                                                    | 물(0 items) Login / Register Support Français<br>Property Documents Writs Historical Books                                                                                 |
|----------------------------------------------------------------------------------------------------|----------------------------------------------------------------------------------------------------|
| r Confirmation & Downloads                                                                                                    | Email Receipt Download Receipt System Registered in POF<br>format, An appropriate version of the service<br>application between provided Addree POF Receipt<br>POF Reader |
| Digital Downloads   Abstract/Parcel Register Blook   0xF0RD COUNTY (41) · Blook 66   Requested Pages (10): 335, 336, 337, 338, 339, 340, 341, 342, 343, 344 | Email all products<br>469:77 KB Download                                                                                                    |
| • For accessible formats or communication support, please contact us                                                                                        |                                                                                                    |
| Return to View Book Return to Historical Books Search                                                                                                    |                                                                                                    |

Click 'Download'. Onland will download a PDF of the entire abstract for the desired Lot. When the PDF has downloaded you many save or print.